# Bluetooth インターフェイス モバイルバーコードスキャナ CM-520BT Bluetooth Ver2.1 接続手順書

AIMEX Corporation

はじめに

本書は、CM-520BT とパソコン、スマートフォン、タブレットなどと Bluetooth 接続を行うための説明書です。 本書では、USB Bluetooth アダプタを使用したパソコン、Bluetooth 無線搭載スマートフォン、Bluetooth 搭載 iPhone を接続先機器として説明をします。 その他の機器につきましては、機器付属のマニュアル等をご参照く ださい。

使用構成:

- 1. CM-520BT Bluetooth モバイルスキャナ
- BT-Micro4 プラネックスコミュニケーションズ株式会社製 Motorola 社製 Bluetooth チップ Bluetooth 4.0 + EDR/LE 802.11 Co-existence 対応
  - ※コンピュータは Windows 7 32bit OS および Windows 8 32bit OS を使用します。
- 3. ISW13F ARROWS Z au 携帯電話 富士通社製スマートフォン Android 4.0

### Bluetooth 4.0 + EDR

4. iPhone 5S アップル社製

Bluetooth 4.0

- 5. RS-Keyboard Ver3 Windows OS 用キーボードインターフェイス ドライバソフト
- 6. SKT-330 Android OS 用キーボードインターフェイス ドライバソフト

※各機種の詳細につきましては、機器付属のマニュアルでご確認ください。

※本書は、各機器との Bluetooth 通信を保証するものではありません。 ご使用環境によっては正常に Bluetooth 通信ができないこともあります。

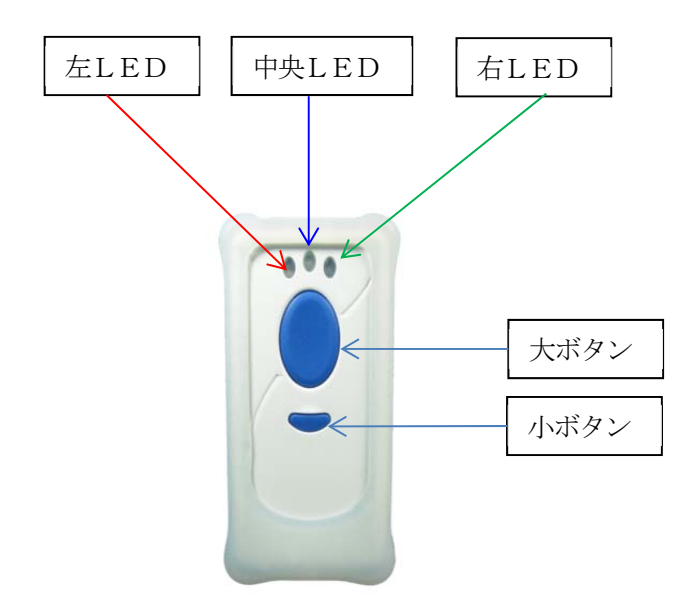

### 注 意:

左 LED がオレンジ色に点滅する場合には、メモリモードになっていますので必ず Bluetooth モードに変更してください。

①設定開始

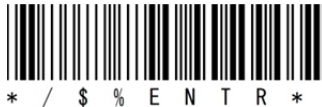

②Bluetooth モード

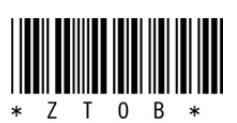

| 目: | 次 |
|----|---|
|----|---|

| 1-1. Windows 7 コンピュータとの SPP 接続                                                                                                    |
|----------------------------------------------------------------------------------------------------|
| 1-1-1. Bluetooth 設定       2         1-1-2. RS-Keyboard Ver3の起動       2         1-1-3. ペアリングの開始       2         1-2. Windows 7 コンピュータとの HID 接続       5         1-2-1. Bluetooth 設定       5         1-2-2. ペアリングの開始       6         1-2-3. ペアリング検出       6         1-2-3. ペアリング検出       6         1-3-1. Bluetooth 設定       1         1-3-1. Bluetooth 設定       1 |
| 1-1-2. RS-Keyboard Ver3の起動                                                                                                    |
| <ul> <li>1-1-3. ペアリングの開始</li></ul>                                                                                                    |
| <ul> <li>1-2. Windows 7 コンピュータとの HID 接続</li></ul>                                                                                                    |
| <ul> <li>1-2-1. Bluetooth 設定</li></ul>                                                                                                    |
| 1-2-2. ペアリングの開始                                                                                                    |
| 1-2-3. ペアリング検出                                                                                                    |
| 1-3. Windows 8 コンピュータとの SPP 接続                                                                                                    |
| 1-3-1. Bluetooth 設定                                                                                                    |
| 12 m -                                                                                                    |
| 1-3-2. RS-Keyboard Ver3の起動10                                                                                                    |
| 1-3-3. ペアリングの開始11                                                                                                    |
| 1-4. Windows 8 コンピュータとの HID 接続18                                                                                                    |
| 1-4-1. Bluetooth 設定                                                                                                    |
| 1-4-2. ペアリング開始14                                                                                                    |
| 1-4-3. ペアリング検出14                                                                                                    |
| 2. Android 端末との接続方法                                                                                                    |
| 2-1. Android 端末との SPP 接続                                                                                                    |
| 2-1-1. SKT-330 のインストール                                                                                                    |
| 2-1-2. SKT330 の選択17                                                                                                    |
| 2-1-3. 入力方法の切替                                                                                                    |
| 2-1-4. ペアリングの準備                                                                                                    |
| 2-1-5. ペアリングの開始19                                                                                                    |
| 2-2.Android 端末との HID 接続                                                                                                    |
| 2-2-1. Bluetooth 設定                                                                                                    |
| 2-2-2. ペアリングの開始                                                                                                    |
| 3. iOS端末との接続方法                                                                                                    |
| 3-1-1. ペアリングの開始                                                                                                    |
| 3-1-2. Bluetooth 設定                                                                                                    |
| 3-1-3. 文字間遅延時間設定                                                                                                    |
| 4. 受信ユニット BTR-UK3 との HID 接続方法                                                                                                    |
| 4-1-1. BTR-UK3 モード設定                                                                                                    |
| 4-1-2. Bluetooth 設定                                                                                                    |
| 4−1−3. ペアリングの開始                                                                                                    |
| 5. 初期状態                                                                                                    |
| 6. その他設定                                                                                                    |
| 6-1. Bluetooth HID キーボード設定29                                                                                                    |
| 6-2. バイブレータ                                                                                                    |

### 1. コンピュータとの接続方法

市販のUSB Bluetooth アダプタまたは内蔵 Bluetooth ユニットを搭載したコンピュータとの接続手順を説明し ます。

CM-520BT は、コンピュータとの Bluetooth 接続方法(プロファイル)が2通りあります。

- ・SPP(Serial Port Profile) シリアル通信入力
- ・HID (Human Interface Device Profile) キーボード入力

### 1-1. Windows 7 コンピュータとの SPP 接続

CM-520BT は、出荷状態で Bluetooth SPP Master モードに設定しています。 CM-520BT を Bluetooth SPP Master モードに設定して、接続先の Bluetooth アドレスを登録します。

① 設定開始

④ アドレス

- ② Bluetooth SPP マスタ
- 接続先 Bluetooth アドレス設定

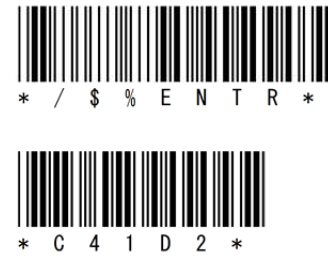

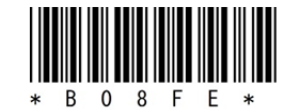

(16進数12桁 0~F)

0 7

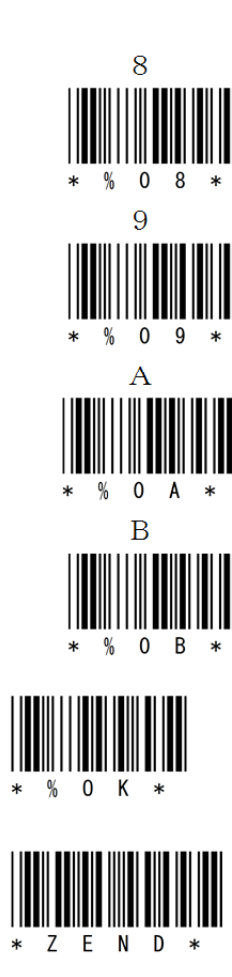

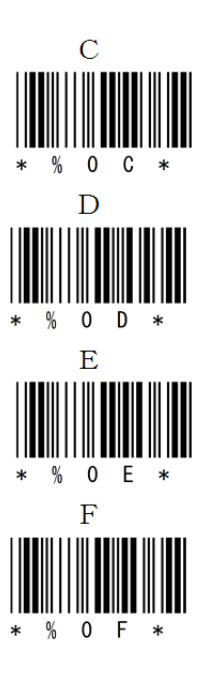

- 1 -

6 設定終了

3

5 保存

0

USB Bluetooth アダプタに同梱されている CD を使用してドライバのインストールを事前に行ってください。 インジケータ内 (F1-1) に赤丸印の Bluetooth アイコンの存在を確認してください。

### 1-1-1. Bluetooth 設定

- a) F1-1のBluetoothアイコンを右クリックして表示されるメニューより「Bluetooth 設定」を選択してください。
- b) 表示された Bluetooth 設定画面 (F1-2) の「他の Bluetooth デバイスにこのコン ピュータの表示を許可する。」にチェックを入れてください。

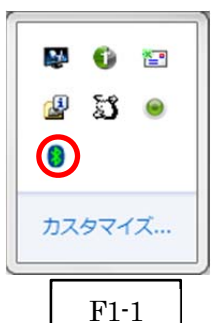

c) 左側アイコン群より青枠のRS232C (DB9) コネクタを選択します。

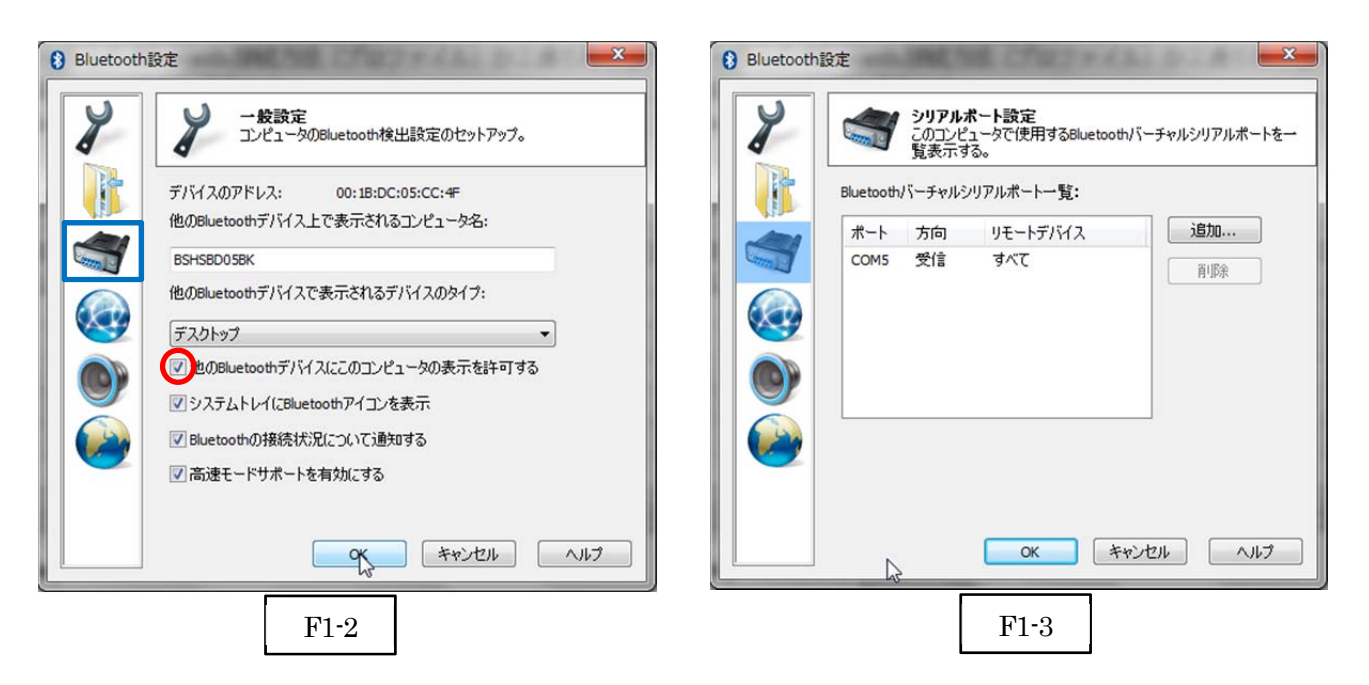

- d) Bluetooth バーチャルシリアルポート一覧にポート番号が表示されない場合には、「追加...」ボタンをクリックして F1-3 のようにポート番号を表示させてください。
   ※コンピュータの環境によってポート番号(F1-3 では COM5:5番)は異なります。
- e) 「OK」ボタンをクリックして Bluetooth 設定画面を閉じます。

### 1-1-2. RS-Keyboard Ver3の起動

- a)  $[スタート] \Rightarrow [すべてのプログラム] \Rightarrow [AIMEX] \Rightarrow [RS-Keyboard Ver. 3] ⇒ [RS-Keyboard Ver. 3] を選択して起動します。$
- b) インジケータ内 (F1-4) に赤丸印の RS-Keyboard アイコンの存在を確認してくだ さい。
- c) F1-4のRS-Keyboard アイコンを<u>右クリック</u>して「RS-Keyboard 設定」画面を表示 します。

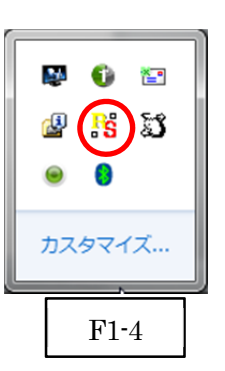

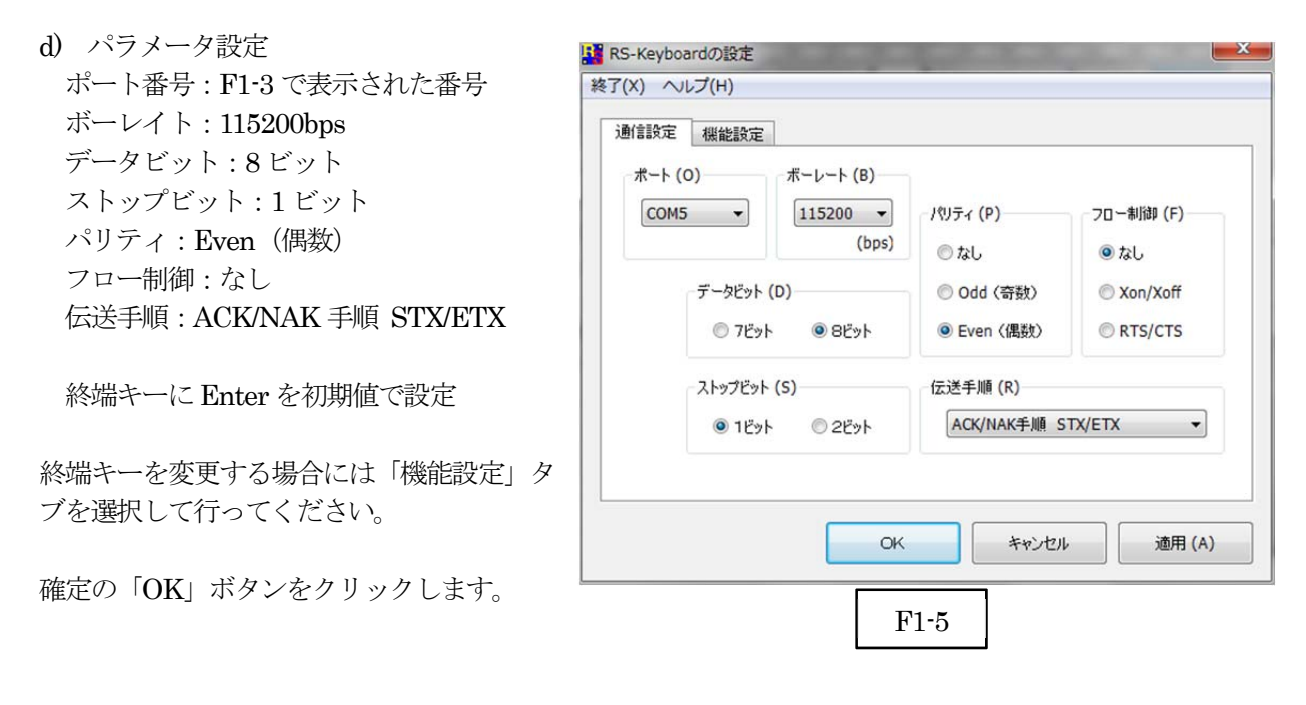

#### 1-1-3. ペアリングの開始

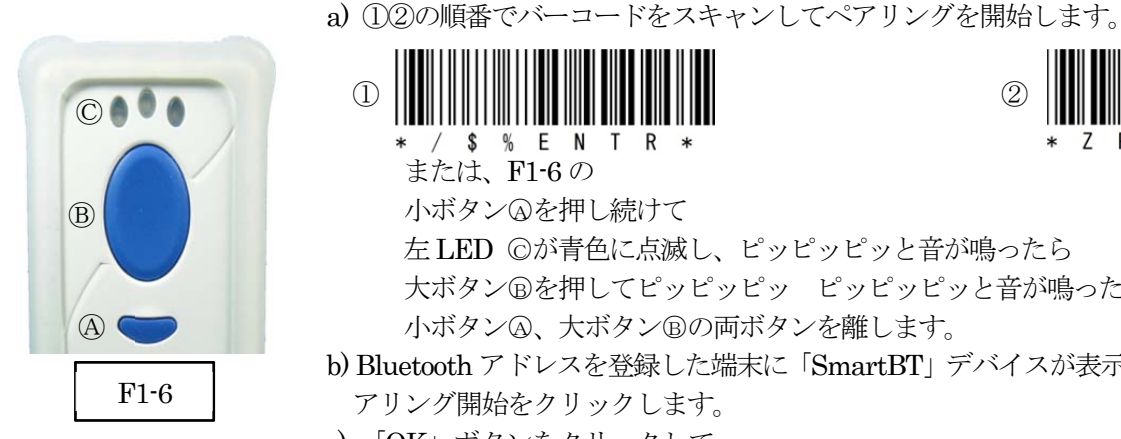

(1)\$% EN T

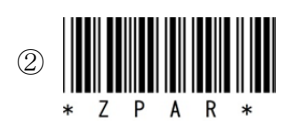

または、F1-6の 小ボタンAを押し続けて

左 LED ©が青色に点滅し、ピッピッピッと音が鳴ったら 大ボタン®を押してピッピッピッ ピッピッピッと音が鳴ったら 小ボタンA、大ボタンBの両ボタンを離します。

b) Bluetooth アドレスを登録した端末に「SmartBT」デバイスが表示されたら、ペ アリング開始をクリックします。

c) 「OK」 ボタンをクリックして ペアリングを完了します。 d) ペアリングが成功すると左側 LED が長い点灯と短い消灯の

青色点灯に変わります。 ※ペアリングに失敗しますとビープ音が鳴りますので再度 ペアリングを実行してください。

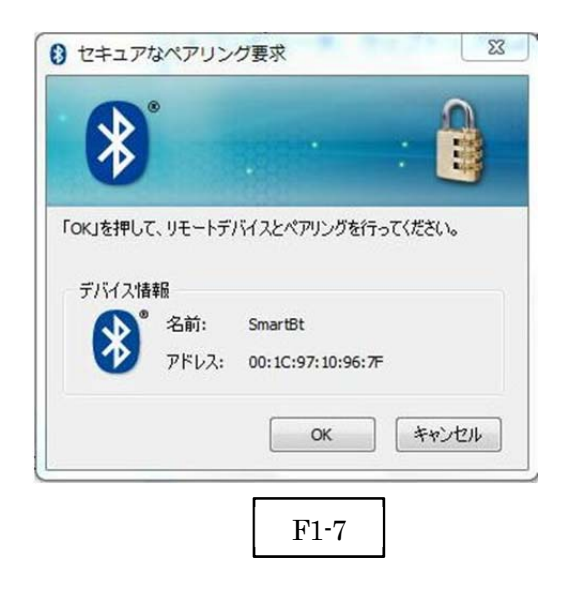

以上の操作でCM-520BTとコンピュータのSPP接続は終了いたしました。

### 読取テスト実行:

端末のメモ帳を開いてアクティブ状態にします。 下記のサンプルバーコードをスキャンしてデータ(CM-520BT AIMEX)が正常に入力されることを確認し てください。

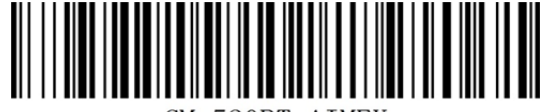

CM-520BT AIMEX

### 次回からの接続について

CM-520BT は、接続状態を保持していますので、2回目以降は、トリガボタンを押すことで再接続を自動で実行します。

コンピュータを起動または再起動した場合には、必ず Bluetooth デバイスの接続と RS-Keyboard Ver3を起動してください。

### 【注意】

SPP 通信は、シリアルポートにデータを受信しますので RS-Keyboard Ver3 を起動しません とメモ帳などのテキストへ入力できません。 シリアル入力できるアプリケーションをご使用の場合には、RS-Keyboard Ver3 は起動しない でください。シリアルポートの取り合いになりますので正常に動作できなくなります。

### 1-2. Windows 7 コンピュータとの HID 接続

CM-520BT は、出荷状態で Bluetooth SPP Master モードに設定していますので、Bluetooth HID モードに変更します。

CM-520BT を Bluetooth 標準 HID モードに設定

- ① 設定開始
- ② Bluetooth HID

\* / \$ % E N T R \*

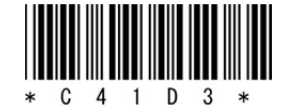

③ 設定終了

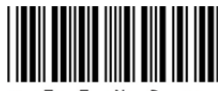

\* Z E N D \*

USB Bluetooth アダプタに同梱されている CD を使用してドライバのインストール事前に行ってください。 インジケータ内 (F2-1) に赤丸印の Bluetooth アイコンの存在を確認してください。

### 1-2-1. Bluetooth 設定

- a) F2-1のBluetoothアイコンを<u>右クリック</u>して表示されるメニューより「Bluetooth 設定」を選択してください。
- b) 表示された Bluetooth 設定画面(F2-2)の「他の Bluetooth デバイスにこのコン ピュータの表示を許可する。」にチェックを入れてください。

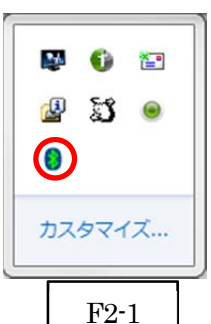

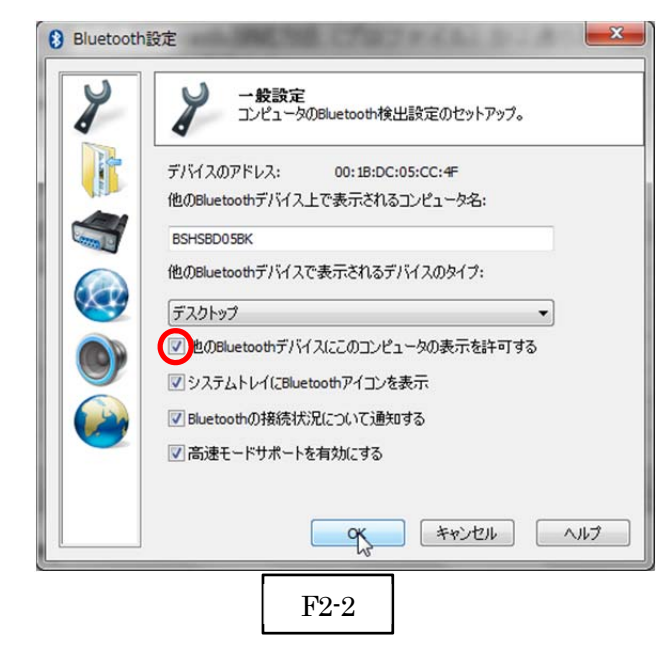

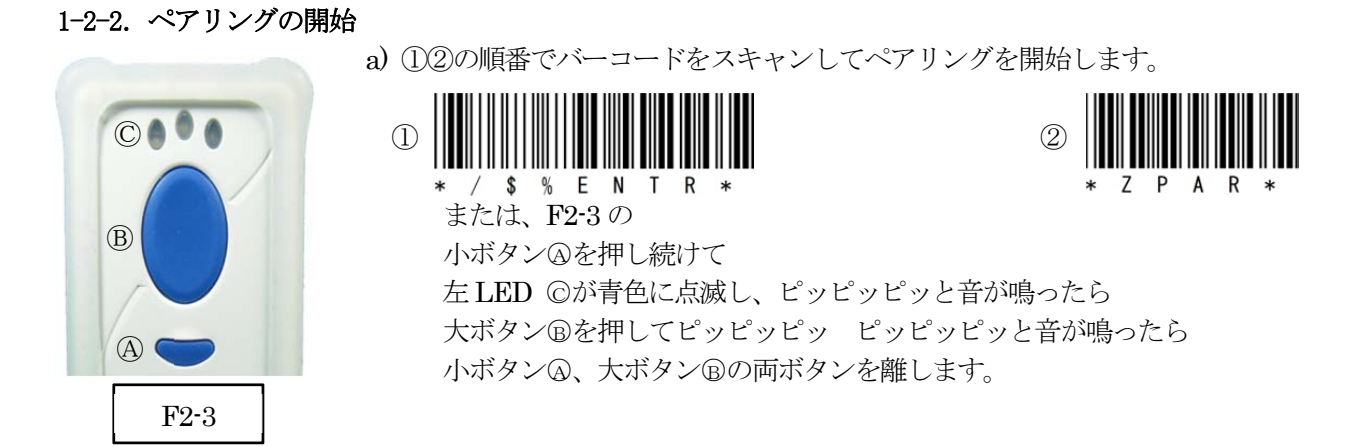

#### 1-2-3. ペアリング検出

**F2-1**の Bluetooth アイコンを<u>右クリック</u>して表示されるメニューより「My Bluetooth を開く」を選択して ください。

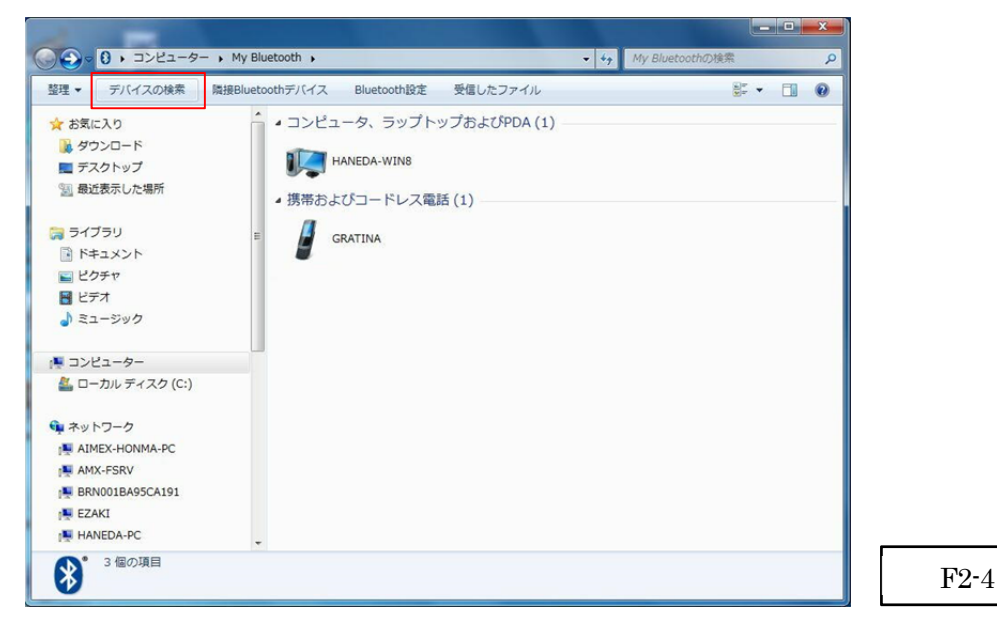

a) メニューバーの「デバイスの検索」(F2-4) をクリックします。

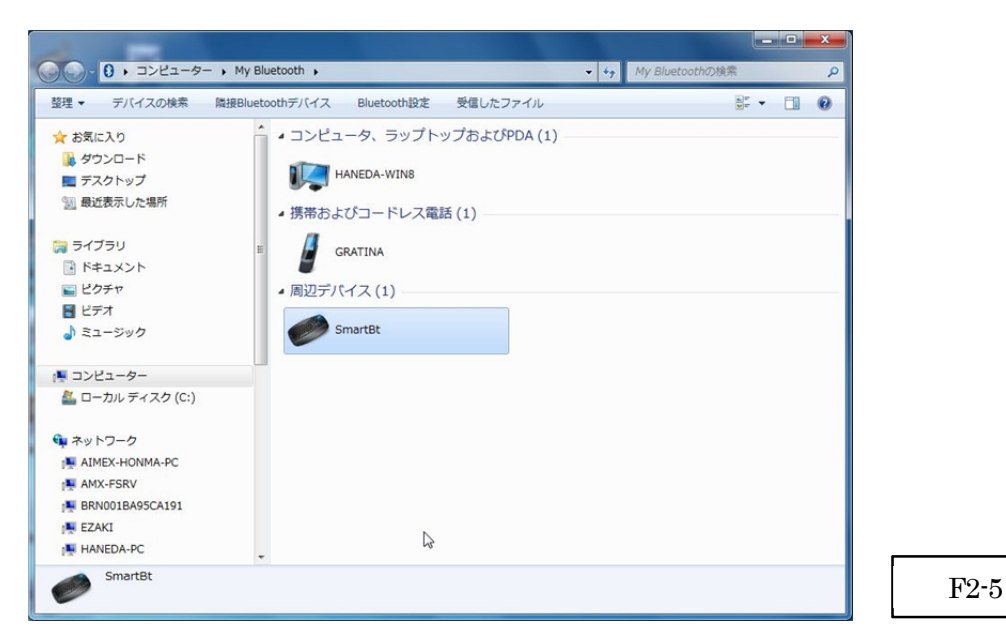

b) 検出した「CM-520BT」アイコン (F2-5) をクリックします。

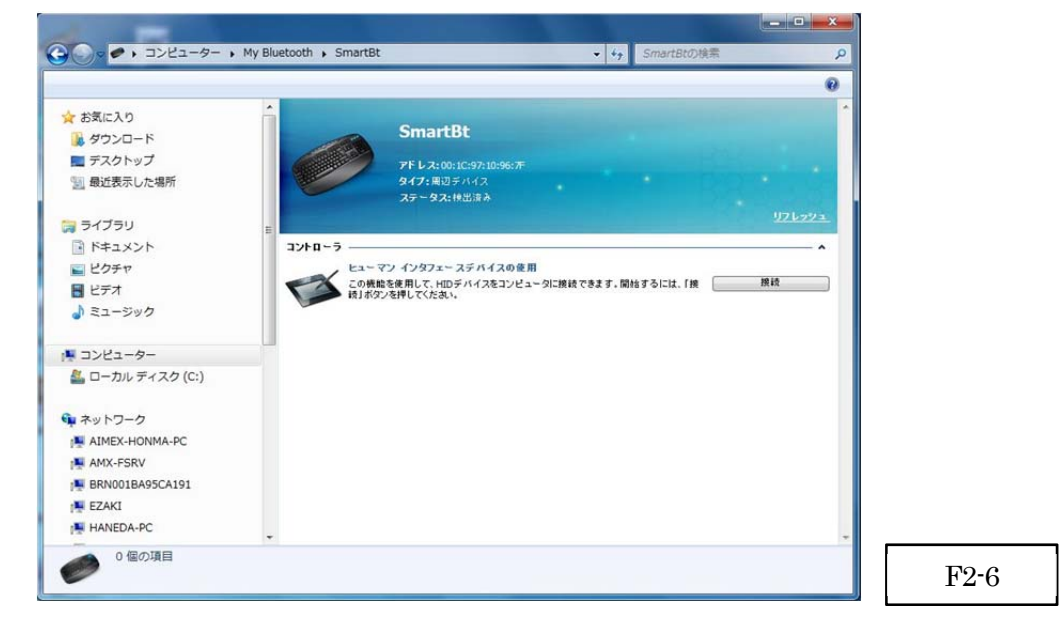

- c) 「接続」ボタン (F2-6) をクリックします。
- b)「OK」ボタン (F2-7) をクリックします。

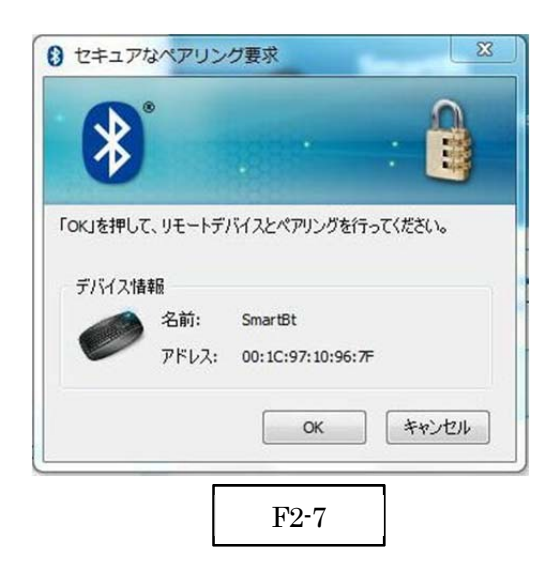

- c) ペアリング完了
  - ペアリングが成功すると F2-3 の © 左側 LED が長い点灯と短い消灯の青色点灯に変わります。

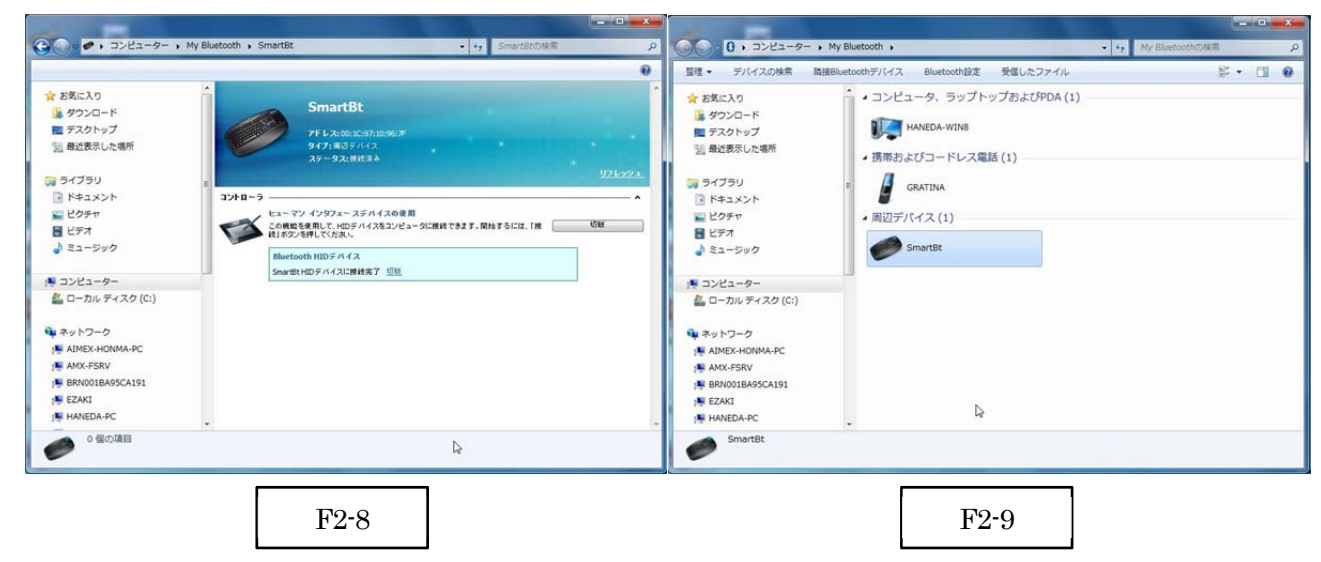

以上の操作でCM-520BTとコンピュータのHID接続は終了いたしました。

### 読取テスト実行:

端末のメモ帳を開いてアクティブ状態にします。 下記のサンプルバーコードをスキャンしてデータ(CM-520BT AIMEX)が正常に入力されることを確認し てください。

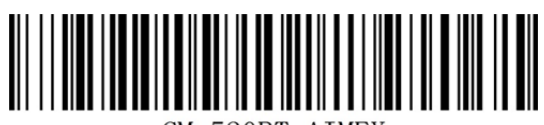

CM-520BT AIMEX

### 次回からの接続について

CM-520BT は、接続状態を保持していますので、2回目以降は、トリガボタンを押すことで再接続を自動で実行します。

### 1-3. Windows 8 コンピュータとの SPP 接続

CM-520BT は、出荷状態で Bluetooth SPP Master モードに設定しています。 CM-520BT を Bluetooth SPP Master モードに設定して、接続先の Bluetooth アドレスを登録します。

- ① 設定開始
- ② Bluetooth SPP マスタ
- ③ 接続先 Bluetooth アドレス設定

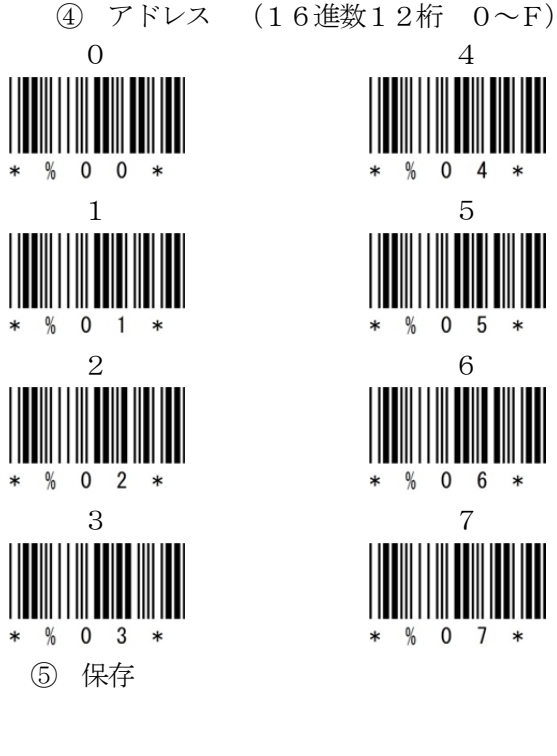

6 設定終了

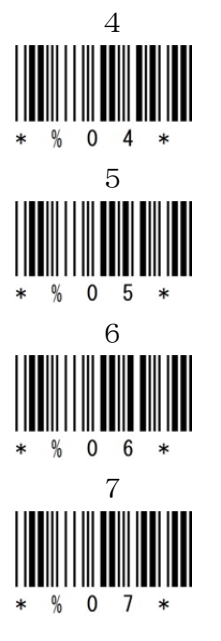

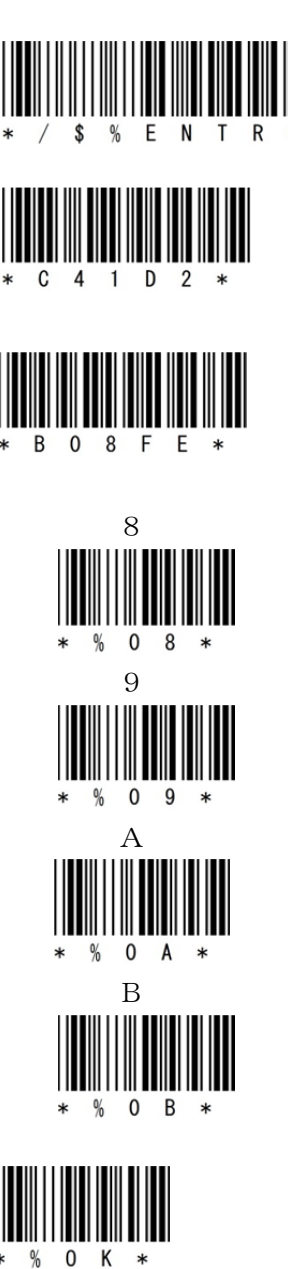

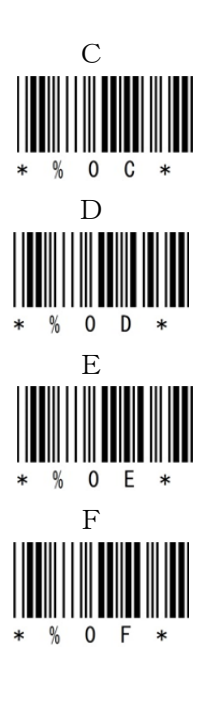

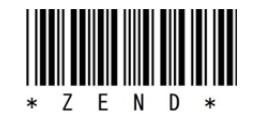

Bluetooth デバイスは、Windows 8 標準ドライバを使用してください。 インジケータ内(F3-1)に赤丸印の Bluetooth アイコンの存在を確認してください。

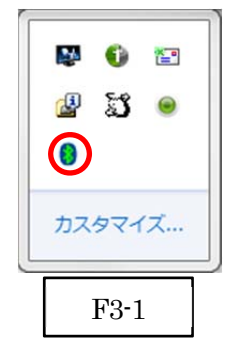

1-3-1. Bluetooth 設定

- a) F3-1 の Bluetooth アイコンを右クリックして表示される F3-2 のメニューより「Bluetooth 設定」を選 択してください。
- b) 表示された Bluetooth 設定画面(F3-3)の「Bluetooth デバイスによる、このコンピュータの検出を許可する(F)」のチェックを確認してください。
- c) 「COM ポート」タブを選択します。

| Bluetooth デバイスの追加(A)                               | 8 Bluetooth 設定 ×                                                                  | ❸ Bluetooth 設定 ×                                                                                         |
|----------------------------------------------------|-----------------------------------------------------------------------------------|----------------------------------------------------------------------------------------------------|
| デバイスの接続を許可(L)<br>Bluetooth デバイスの表示(D)              | オプション COM ポート ハードウェア                                                              | オプション COM ボート ハードウェア                                                                                     |
| ファイルの送信(S)<br>ファイルの受信(R)<br>パーソナル エリア ネットワークへ参加(J) | 検出<br>・<br>Puluetooth デバイスによる、このコンピューターの検出を許可する(F)                                | このコンピューターでは、次に一覧表示された COM (シリアル) ポートが使用され<br>ています。Bluetooth デバイスのマニュアルを参照して、COM ポートが必要かど<br>うかを判断してくたさい。 |
| 設定を開く(O)<br>アイコンの削除(I)                             | 介ライパシー保護のため、Bluetooth デバイスによるごのコンピュータ<br>の検出を有効にしたい場合のみ、このチェックボックスをオンにしてく<br>ださい。 | ポート 方向 名前<br>COM8 着信                                                                                     |
| • 8 • 10 at the 2 2013/03/12<br>F3-2               | 通知<br>■新規の Bluetooth デバイスによる、接続試行時には警告する(W)<br>■ Bluetooth アイコンを通知領域に表示する(N)      |                                                                                                    |
|                                                    | 既定値に戻す(R)                                                                         | <b>追加(D)</b> 削除(R)                                                                                       |
|                                                    |                                                                                   | OK キャンセル 適用(A)                                                                                           |
|                                                    | F3-3                                                                              | F3-4                                                                                                    |

d) ポート一覧にポート番号が表示されない場合には、「追加 (D) ...」ボタンをクリックして F3-4 のよう にポート番号を追加してください。

※コンピュータの環境によってポート番号(F3-4では COM8:8番)は異なります。

e) 「OK」ボタンをクリックして Bluetooth 設定画面を閉じます。

### 1-3-2. RS-Keyboard Ver3の起動

- e) 「スタート」⇒「すべてのプログラム」⇒「AIMEX」⇒「RS-Keyboard Ver. 3」⇒「RS-Keyboard Ver. 3」を選択して起動します。
- f) インジケータ内 (F3-5) に赤丸印の RS-Keyboard アイコンの存在を確 認してください。
- g) F3-5 の RS-Keyboard アイコンを<u>右クリック</u>して「RS-Keyboard 設定」 画面を表示します。
- h) パラメータ設定
   ポート番号: F3-4 で表示された番号
   ボーレイト: 115200bps
   データビット: 8 ビット
   ストップビット: 1 ビット
   パリティ: Even (偶数)
   フロー制御:なし
   伝送手順: ACK/NAK 手順 STX/ETX

終端キーに Enter を初期値で設定 終端キーを変更する場合には「機能設定」タブを 選択して行ってください。 確定の「OK」ボタンをクリックします。

| #~ト(0)<br>COM5 ▼ (bps)       | - パリティ (P)<br>© なし                                | フロー制御 (F)<br>のなし                              |
|------------------------------|---------------------------------------------------|-----------------------------------------------|
| データビット (D)<br>◎ 7ビット         | <ul> <li>Odd (奇数)</li> <li>e Even (偶数)</li> </ul> | <ul> <li>Xon/Xoff</li> <li>RTS/CTS</li> </ul> |
| ストップビット (S)<br>● 1ビット ◎ 2ビット | 伝送手順 (R)<br>ACK/NAK手順 S                           | TX/ETX 👻                                      |
| OK                           | キャンセル                                             | ,                                             |

🛃 🕦 🔛

IJ

F3-5

カスタマイズ...

1-3-3. ペアリングの開始 a) ①②の順番でバーコードをスキャンしてペアリングを開始します。 CO (2)(1)\$% E N または、F3-7の B 小ボタンAを押し続けて 左 LED ②が青色に点滅し、ピッピッピッと音が鳴ったら 大ボタン®を押してピッピッピッ ピッピッピッと音が鳴ったら AF3-7 b)デバイスの追加 ポップアップするメッセージ (F3-8) をタップします。 デバイスの追加 tooth デバイスの追加(A) Blu デバイスの接続を許可(L) F3-8 Bluetooth デバイスの表示(D) ファイルの送信(S) ファイルの受信(R) または、F3-5の Bluetooth アイコンをタップして パーソナル エリア ネットワークへ参加(J) 「デバイスの接続を許可(L)」(F3-9)を選択します。 設定を開く(0) アイコンの削除(I) **8** ► **1** all **1 2013/03/12** 

F3-9

c) ペアリングの完了 (F3-10) を表示します。

|                                                                                                    | Bluetoothデバイスの管理                                                                                       |
|----------------------------------------------------------------------------------------------------|----------------------------------------------------------------------------------------------------|
| DYZER<br>FADA                                                                                                    | C C Buetooth 7/14/28/BB/LCUS T, Buetooth 7/14/2%-CD PC EMEST G2C5/C82T  Buetooth Laser Mouse  Stat/Bh/ |
| Baleboot<br>7/142                                                                                                    | Smarth<br>CC/2/784                                                                                     |
| <ul> <li>(3)とうからい</li> <li>(3)とうからい</li> <li>(3)とうからい</li> <li>(3)とうからい</li> <li>(3)とうからい</li> <li>(4)とうからい</li> <li>(4)とうから</li></ul> |                                                                                                    |
| пва <u>1</u><br>7(2000                                                                                                    |                                                                                                    |
| PC (SHE                                                                                                    |                                                                                                    |
|                                                                                                    | F3-10                                                                                                  |

d) ペアリングが成功すると F3-7 の © 左側 LED が長い点灯と短い消灯の青色点灯に変わります。 ※ペアリングに失敗しますとビープ音が鳴りますので再度ペアリングを実行してください。

以上の操作でCM-520BT とコンピュータのSPP 接続は終了いたしました。

### 読取テスト実行:

端末のメモ帳を開いてアクティブ状態にします。 下記のサンプルバーコードをスキャンしてデータ(CM-520BT AIMEX)が正常に入力されることを確認し てください。

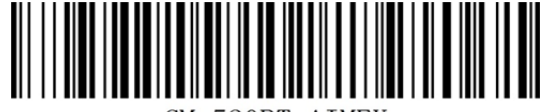

CM-520BT AIMEX

### 次回からの接続について

CM-520BT は、接続状態を保持していますので、2回目以降は、トリガボタンを押すことで再接続を自動で実行します。

コンピュータを起動または再起動した場合には、必ず Bluetooth デバイスの接続と RS-Keyboard Ver3を起動してください。

### 【注意】

SPP 通信は、シリアルポートにデータを受信しますので RS-Keyboard Ver3 を起動しません とメモ帳などのテキストへ入力できません。 シリアル入力できるアプリケーションをご使用の場合には、RS-Keyboard Ver3 は起動しない でください。シリアルポートの取り合いになりますので正常に動作できなくなります。

### 1-4. Windows 8 コンピュータとの HID 接続

CM-520BT は、出荷状態で Bluetooth SPP Master モードに設定していますので、Bluetooth HID モードに変更します。

CM-520BT を Bluetooth 標準 HID モードに設定

- ① 設定開始
- ② Bluetooth HID

\* / \$ % E N T R \*

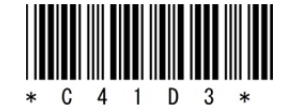

③ 設定終了

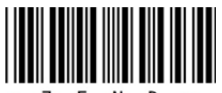

END\*

Bluetooth デバイスは、Windows 8 標準ドライバを使用してください。

インジケータ内(F4-1)に赤丸印の Bluetooth アイコンの存在を確認してください。

### 1-4-1. Bluetooth 設定

Bluetooth デバイスの追加(A)

パーソナル エリア ネットワークへ参加(J)

8 P 1 all 6 8 2013/03/12

F4-2

**デバイスの接続を許可(L)** Bluetooth デバイスの表示(D) ファイルの送信(S)

ファイルの受信(R)

設定を開く(O) アイコンの削除(I)

- c) F4-1のBluetoothアイコンを<u>右クリック</u>して表示されるメニューより「Bluetooth 設定」(F4-2)を選択してください。
- d) 表示された Bluetooth 設定画面 (F4-3) の「Bluetooth デバイスによる、このコ ンピュータの検出を許可する (F)」のチェックを確認してください。

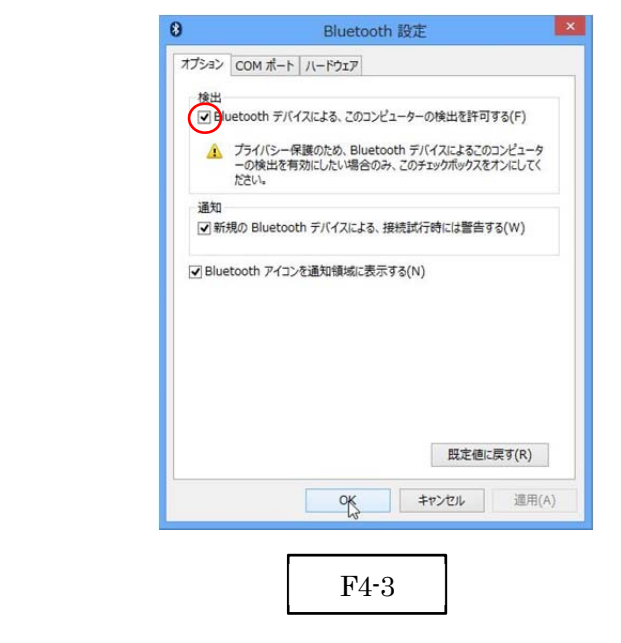

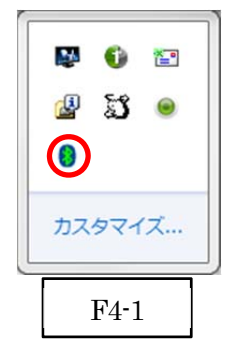

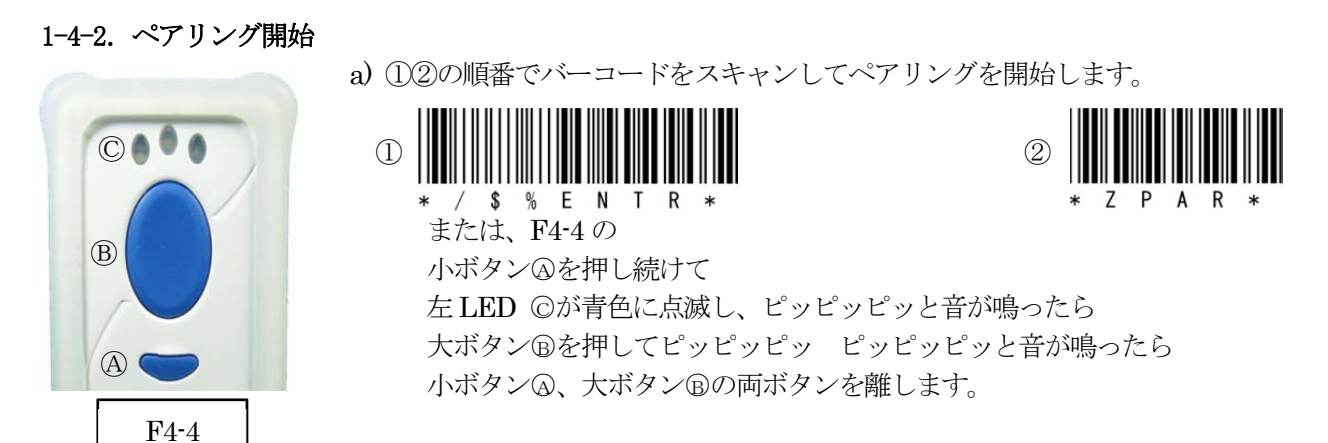

#### 1-4-3. ペアリング検出

F4-1 の Bluetooth アイコンを<u>右クリック</u>して表示されるメニューより「Bluetooth デバイスの追加 (A)」を 選択してください。

| $\odot$ PC とデバイス                     | ام. | Bluetooth デバイスの管理                                                                                                    |      |
|--------------------------------------|-----|----------------------------------------------------------------------------------------------------|------|
| ロック画面<br>ディスプレイ<br>Bluetooth         |     | PC で Bluetooth テバイスを使用してします。<br>Bluetooth テバイスを使用してします。<br>Buffalo Bluetooth Laser Mouse<br>接続済み<br>SmarBt<br>CVID-グの後患病で了 |      |
| デバイス<br>マウスとタッチバッド<br>画面の操作          |     |                                                                                                    |      |
| nux(23)-2<br>自動再生<br>ディスク領域<br>PC 情報 |     |                                                                                                    |      |
|                                      |     |                                                                                                    | F4-5 |

a) Bluetooth デバイスの管理で検出した「SmartBT」アイコンをクリックしてペアリングします。

| $\bigcirc$ PC とデバイス | P Bluetooth デバイスの管理                                             |
|---------------------|-----------------------------------------------------------------|
| 口ック画面               | PC で Bluetooth デバイスを検索しています。Bluetooth デバイスからこの PC を検出することもできます。 |
| ディスプレイ              | Buffalo Bluetooth Laser Mouse     接拢而み                          |
| Bluetooth           | Smart8t<br>ペアリングの準備完了                                           |
| デバイス                | 「<br>べアリング                                                      |
| マウスとタッチバッド          |                                                                 |
| 画面の操作               |                                                                 |
| 電源とスリープ             |                                                                 |
| 自動再生                |                                                                 |
| ディスク領域              |                                                                 |
| PC 情報               |                                                                 |
|                     |                                                                 |
|                     |                                                                 |

※CM-520BT の Bluetooth デバイス名は、初期値「SmartBT」です。

b) 「ペアリング」ボタンをクリックしてペアリングを開始します。

| € PC とデバイス              | ۹. | Bluetooth デバイスの管理                                                |      |
|-------------------------|----|------------------------------------------------------------------|------|
| ロック画面                   |    | PC で Bluetooth デバイスを検索しています。Bluetooth デバイスからこの PC を検出することもできます。  |      |
| ±1270.4                 |    | Buffalo Bluetooth Laser Mouse     接触語音                           |      |
| Rhietooth               |    | Smart8t                                                          |      |
| ≓#/Z                    |    |                                                                  |      |
| 2010<br>2017⊱ber≭Jferk  |    |                                                                  |      |
| COAC 9997 (91)          |    |                                                                  |      |
| 00000 km 11             |    |                                                                  |      |
| 電源に入り一ノ                 |    |                                                                  |      |
| 日朝時生                    |    |                                                                  |      |
| アイスク領域                  |    |                                                                  | [    |
| PC 情報                   |    |                                                                  | F4-7 |
|                         |    |                                                                  |      |
|                         |    |                                                                  |      |
|                         |    |                                                                  |      |
| ののとデバイフ                 | 0  | Rivetoothデバイフの管理                                                 |      |
| GREDMA                  |    | PC で Bluetooth デバイスを検索/ ています。Bluetooth デバイスからごの PC を検出することもできます。 |      |
| ロック画面                   |    |                                                                  |      |
| ディスプレイ                  |    | Buffalo Bluetooth Laser Mouse<br>接続演み                            |      |
| Bluetooth               |    | Smart8t<br>接統高分                                                  |      |
| デバイス                    |    |                                                                  |      |
| マウスとタッチパッド              |    |                                                                  |      |
| 画面の操作                   |    |                                                                  |      |
| 電源とスリープ                 |    |                                                                  |      |
| database or             |    |                                                                  |      |
| 日期特注                    |    |                                                                  |      |
| 日勤時主                    |    |                                                                  |      |
| 日初時王<br>ディスク領域<br>PC 情報 |    |                                                                  | TH 0 |
| 日前時王<br>ディスク領域<br>PC情報  |    |                                                                  | F4-8 |

c) ペアリング完了

ペアリングが成功すると F4-4 の © 左側 LED が長い点灯と短い消灯の青色点灯に変わります。 ※ペアリングに失敗しますとビープ音が鳴りますので再度ペアリングを実行してください。

以上の操作でCM-520BT とコンピュータの HID 接続は終了いたしました。

### 読取テスト実行:

端末のメモ帳を開いてアクティブ状態にします。 下記のサンプルバーコードをスキャンしてデータ(CM-520BT AIMEX)が正常に入力されることを確認し てください。

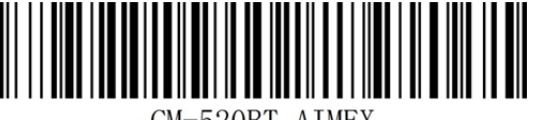

CM-520BT AIMEX

### 次回からの接続について

CM-520BT は、接続状態を保持していますので、2回目以降は、トリガボタンを押すことで再接続を自動で実行します。

### 2. Android 端末との接続方法

内蔵 Bluetooth ユニットを搭載した Android 端末(以下端末と略す)との接続手順を説明します。 CM-520BT は、コンピュータとの Bluetooth 接続方法(プロファイル)が2通りあります。

- ・SPP(Serial Port Profile) シリアル通信入力
- ・HID(Human Interface Device Profile)キーボード入力

### 2-1. Android 端末との SPP 接続

CM-520BT は、出荷状態で Bluetooth SPP Master モードに設定しています。 CM-520BT を Bluetooth SPP Master モードに設定

- ① 設定開始
- ② Bluetooth SPP マスタ
- ③ 接続先 Bluetooth アドレス設定

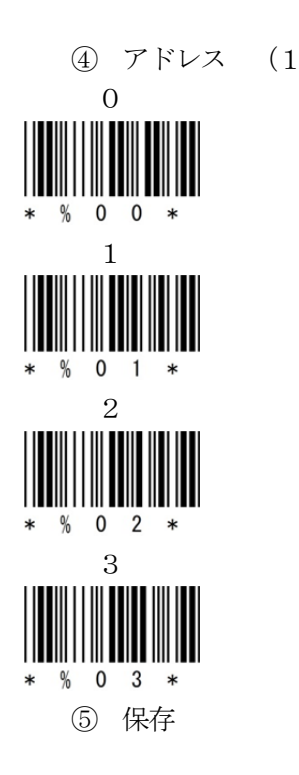

6 設定終了

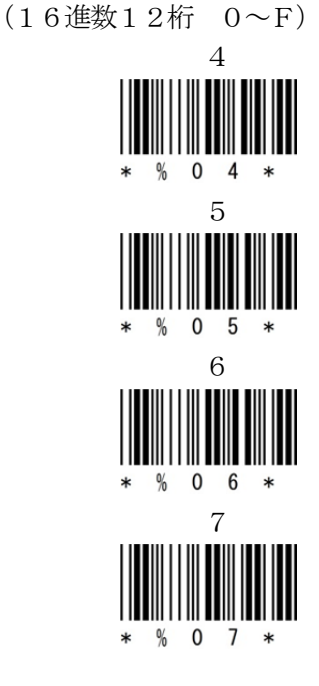

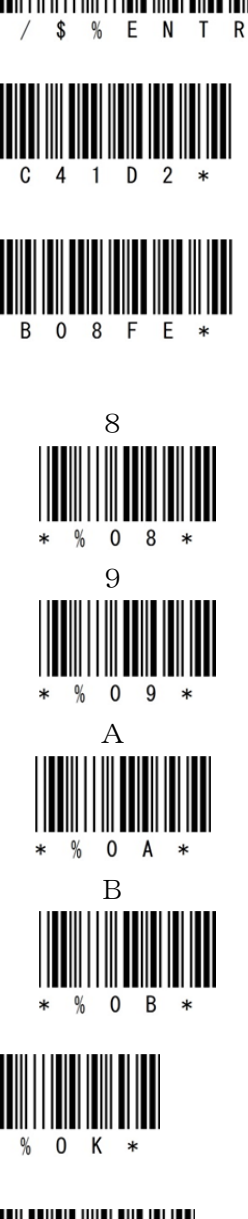

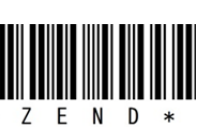

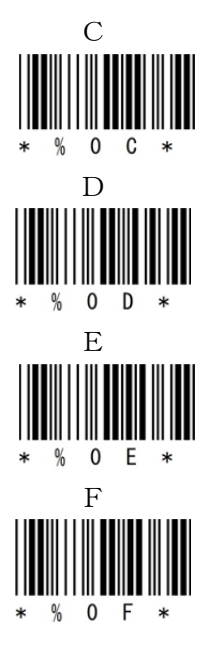

### 2-1-1. SKT-330 のインストール

SKT-330は、製品版(有償)と評価版(無償)の2種類があります。 SKT330は、ユーティリティとキーボードの二部構成になっていますので必ずペアでご利用ください。 アプリケーションから「BarcodeScannerUtility」を起動して「ペアリング」をタップで Bluetooth 設定とペ アリングの確定までを自動で行います。 入力の選択で「SKT330」を選択すると接続が確立してデータ入力が可能になります。

### ペアリング用ユーティリティ(Android 2.3 以降)

Android 端末で下記のQR コードをスキャンしてダウンロードサイトへアクセスするか、下記のアドレスを入 力してください。

http://www.pure-tech.jp/scanner/BarcodeScannerUtility.apk こちらのユーティリティはSKT330を動作させるために必須となりますので 必ずSKT330と一緒にダウンロードしてください。 ペアリングを行う場合に「アプリケーション」→「BarcodeScannerUtility」で起動します。

### SKT330 評価版

Android 端末で下記の QR コードをスキャンしてダウンロードサイトへアクセスするか、下記のアドレスを入 力してください。

http://www.pure-tech.jp/scanner/SKT330Demo.apk

ダウンロード後にインストールを実行してください。

初回、「設定」→「言語と入力設定」→「SKT330」をタップして有効にします。

入力方法(デフォルト)の選択で「SKT330」を選択してください。(ペアリング後でもOK)

SKT330は、CM-520BTを端末と接続するための弊社 推奨ドライバソフトです。

※SKT330 は、ピュア・テクノロジーズ株式会社様で BW-330BT 用に開発したドライバソフトです。 Bluetooth Ver 2.1 のペアリング接続に対応しています。

#### 2-1-2. SKT330 の選択

端末の「設定」⇒「言語と入力設定」を選択して「SKT330」 にチェックを入れる。(F5-1)

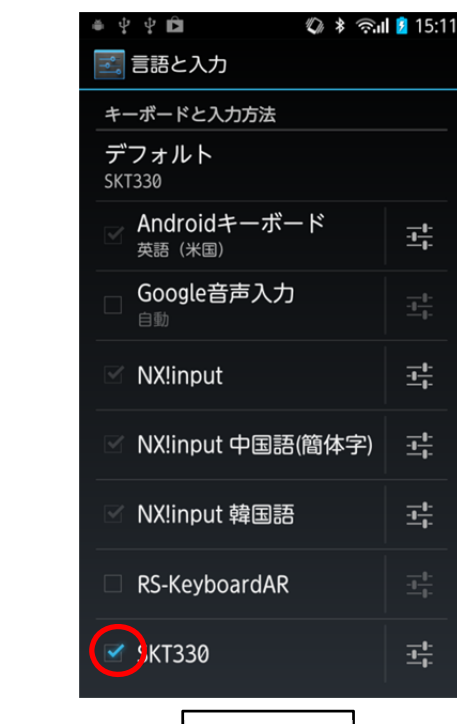

F5-1

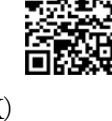

-<u>+</u>+

냪

랷

냪

### 2-1-3. 入力方法の切替

「デフォルト」をタップして「入力方法の選択」から「SKT330」 を選択します。(F5·2)

※「デフォルト」の選択ができない機種では、テキスト入力画面 でカーソル位置を長タップして「入力方法の選択」画面を表示し てください。

| デフォルト<br>DCinput                        |   |
|-----------------------------------------|---|
| 入力方法の選択                                 |   |
| 英語 (米国)<br>Androidキーボード                 |   |
| NX!input 中国語(簡体字)                       |   |
| NX!input 韓国語                            |   |
| NX!input                                |   |
| SKT330                                  | 0 |
| 入力方法の設定                                 |   |
| 的行手一术一片服定                               |   |
| <b>キーボード配列</b><br>06/109キーボード (日本語キーボード |   |

### 2-1-4. ペアリングの準備

「BarcodeScannerUtility」のアイコンをクリックします。

| ♀ ◆ ♀       | <u>* ● *</u> ● <b>▲ ≧ 17:19</b><br>BW-330BT ユーティリティ | ♀●♀<br>BW-330BT ユーティリティ                                                                                                    |
|-------------|-----------------------------------------------------|----------------------------------------------------------------------------------------------------|
| セキュア 🗌      | セキュア 🗌                                              | セキュア 🗌                                                                                                    |
| PIN⊐-ド 1234 | PIN- 1234                                           | PIN⊐-ド 1234                                                                                                    |
|             | Bluetooth許可リクエスト     BluetoothをONにしています             | <ul> <li>         Bluetooth許可リクエスト         アプリが、120秒         間BluetoothをONにして他の         デバイスからこの携帯端末を         検出可能にしようとしていま         す。許可しますか?         いいえ         はい         </li> </ul> |
| ● ペアリング     | ペアリング                                               | ◎ ペアリング                                                                                                    |
| F5-3        | F5-4                                                | F5-5                                                                                                    |

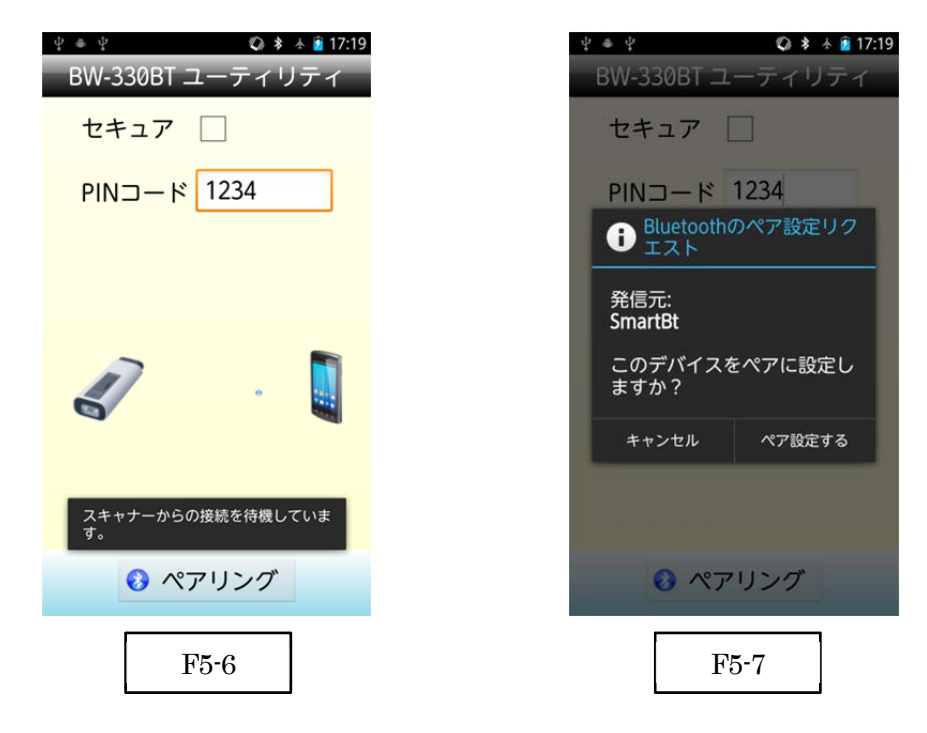

### 2-1-5. ペアリングの開始

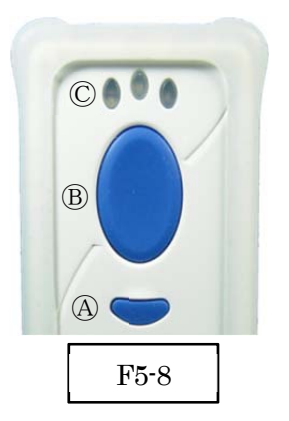

a) ①②の順番でバーコードをスキャンしてペアリングを開始します。

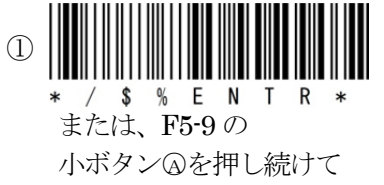

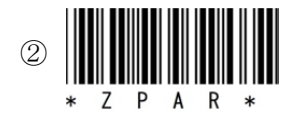

ょたは、**F**5900 小ボタン@を押し続けて 左 LED ©が青色に点滅し、ピッピッピッと音が鳴ったら 大ボタン®を押してピッピッピッ ピッピッピッと音が鳴ったら 小ボタン@、大ボタン®の両ボタンを離します。

| ☆ ≜ ☆         |
|---------------|
| セキュア 🗌        |
| PINコード 1234   |
| <i>.</i>      |
| ペアリングに成功しました。 |
| ● ペアリング       |
| F5-9          |

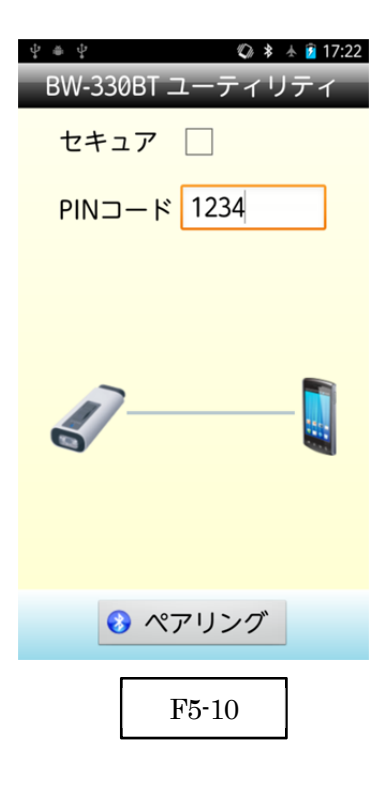

- b) ペアリングが成功すると F5-8 の左側 LED ©が長い点灯と短い消灯の青色点灯に変わります。 ※ペアリングに失敗しますとビープ音が鳴りますので再度ペアリングを実行してください。
- c) 「BarcodeScannerUtility」を終了します。

以上の操作で CM-520BT と Android 端末の SPP 接続は終了いたしました。

### 読取テスト実行:

端末のメモ帳を開いてアクティブ状態にします。

下記のサンプルバーコードをスキャンしてデータ(CM-520BT AIMEX)が正常に入力されることを確認してください。

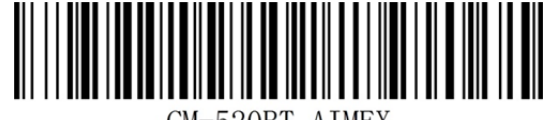

CM-520BT AIMEX

### 次回からの接続について

CM-520BT は接続状態を保持していますので、2回目以降は、トリガボタンを押すことで再接 続を自動で実行します。 端末を起動または再起動した場合には、必ず Bluetooth デバイスの接続と RS-Keyboard AR を 起動してください。

### 【注意】

SPP 通信は、シリアルポートにデータを受信しますので RS-Keyboard AR を起動しませんと メモ帳などのテキストへ入力できません。 シリアル入力できるアプリケーションをご使用の場合には、RS-Keyboard AR を選択しない でください。 シリアルポートの取り合いになりますので正常に動作できなくなります。

### 2-2. Android 端末との HID 接続

CM-520BT は、出荷状態で Bluetooth SPP Master モードに設定していますので、Bluetooth HID モードに変更します。

CM-520BT を Bluetooth 標準 HID モードに設定

- ① 設定開始
- ② Bluetooth HID

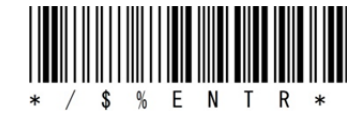

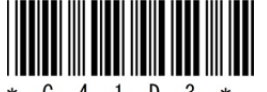

\* C 4 1 D 3 \*

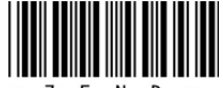

#### \* Z E N D \*

### 2-2-1. Bluetooth 設定

③ 設定終了

端末は、初期値で Bluetooth OFF の状態です。

- a) 端末の「設定」⇒「Bluetooth」の「OFF」をスライドして「ON」に変更します。
- b) 「Bluetooth」をタップして詳細画面(F6-3)を表示します。

| ■<br>■ 設定                    |                            | 3 <mark>611  9:10</mark> |
|------------------------------|----------------------------|--------------------------|
| 💵 プロフ                        | ィール                        |                          |
| 🖌 初期設                        | 定                          |                          |
| 無線とネットワ                      | ワーク                        |                          |
| 奈 Wi-Fi                      |                            | OFF                      |
| Wi-Fi簡<br>愛知<br>後雑な設<br>トへ接続 | 「単登録<br>定なしで、Wi-Fi」<br>します | アクセスポイン                  |
| 🔊 WiMAX                      | (                          | OFF                      |
| □□ 赤外線                       | 受信                         |                          |
| 🛞 Blueto                     | oth                        | OFF                      |
| Ê FMトラ                       | ランスミッタ                     | OFF                      |
| 匝 データ                        | 使用                         |                          |
| その他                          |                            |                          |
| 端末                           |                            | _                        |
|                              | F6-1                       |                          |

| Bluetooth                               |  |  |
|-----------------------------------------|--|--|
| Bluetoothによるワイヤレス<br>オーディオをより高音質で       |  |  |
| 楽しむことができる<br>aptXオーディオコーデック<br>を塔載しています |  |  |
| ○ 今後この画面を表示しない                          |  |  |
| OK                                      |  |  |
| F6-2                                    |  |  |

※F6-2 の画面が表示された場合には 「OK」を選択します。

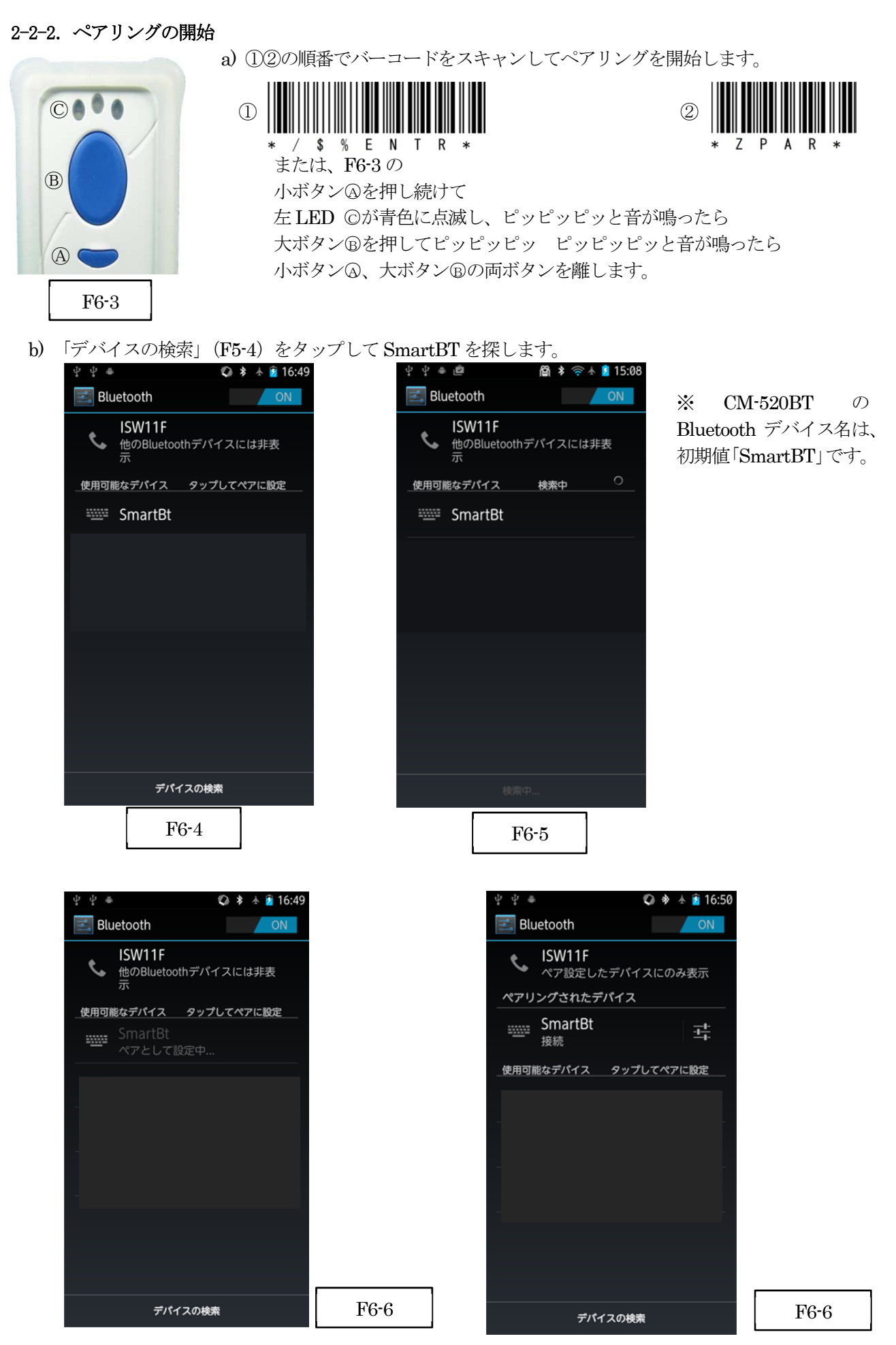

e) ペアリング完了

ペアリングが成功すると F6-3 の左側 LED ©が長い点灯と短い消灯の青色点灯に変わります。 ※ペアリングに失敗しますとビープ音が鳴りますので再度ペアリングを実行してください。

以上の操作でCM-520BT とコンピュータのHID 接続は終了いたしました。

読取テスト実行:

端末のメモ帳を開いてアクティブ状態にします。

下記のサンプルバーコードをスキャンしてデータ(CM-520BT AIMEX)が正常に入力されることを確認してください。

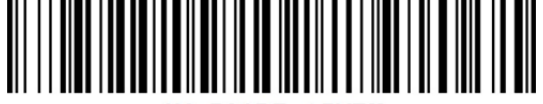

CM-520BT AIMEX

次回からの接続について

CM-520BT は、接続状態を保持していますので、2回目以降は、トリガボタンを押すことで再接続を自動で実行します。

### 3. iOS端末との接続方法

iOS 4.0 以上が接続可能です。 CM-520BT は、出荷状態で Bluetooth SPP Master モードに設定していますので、Bluetooth HID モードに変

更します。

CM-520BT を Bluetooth iPhone/ iPad HID モードに設定

- ① 設定開始
- ② Bluetooth iOS HID

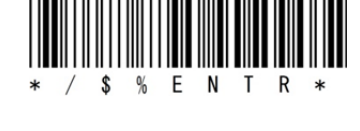

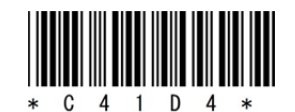

③ 設定終了

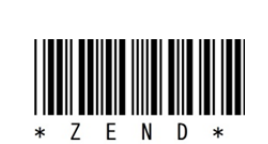

### 3-1-1. ペアリングの開始

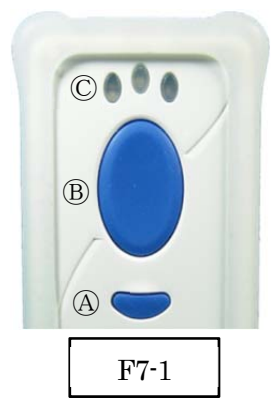

a) ①②の順番でバーコードをスキャンしてペアリングを開始します。

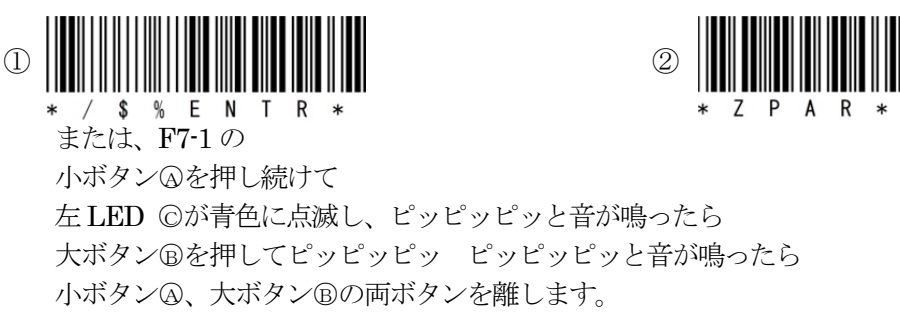

3-1-2. Bluetooth 設定 端末は、初期値で Bluetooth OFF の状態です。
a)端末の「設定」⇒「一般」⇒「Bluetooth」の「オフ」 (F7-2)をスライドして「オン」に変更します。

- b) 自動でデバイスの検索を開始します。
- c) 「SmartBt」をタップしてペアリングを開始します。

| •••• SoftBank 🗢 22:                       | 36% ∎              |  |
|-------------------------------------------|--------------------|--|
|                                           |                    |  |
|                                           |                    |  |
| Bluetooth                                 |                    |  |
| "hanedaのiPhone"という                        | う名前で検出可能です。        |  |
| 自分のデバイス                                   |                    |  |
|                                           |                    |  |
|                                           |                    |  |
|                                           |                    |  |
| デバイス 影響                                   |                    |  |
| SmartBt                                   |                    |  |
| Apple WatchをiPhoneと<br>Apple Watch Appを使用 | ペアリングするには、<br>Jます。 |  |
|                                           |                    |  |
|                                           |                    |  |

**<sup>※</sup>CM-520BT**のBluetoothデバイス名は、初期値「SmartBT」です。

d) ペアリング完了
 ペアリングが成功すると F7-1 の©左側 LED が長い点灯と短い消灯の青
 色点灯に変わります。
 ※ペアリングに失敗しますとビープ音が鳴りますので再度ペアリング
 を実行してください。

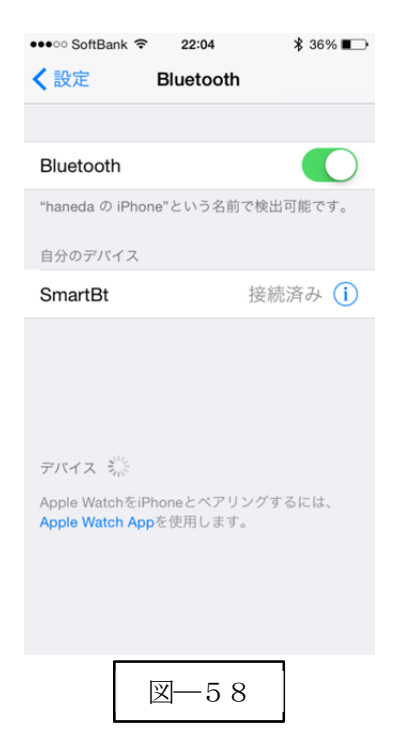

以上の操作でCM-520BTとiOS端末のHID接続は終了いたしました。

読取テスト実行:

端末のメモ帳を開いてアクティブ状態にします。

下記のサンプルバーコードをスキャンしてデータ(CM-520BT AIMEX)が正常に入力されることを確認してください。

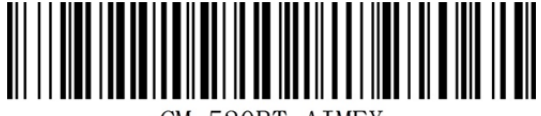

CM-520BT AIMEX

### 次回からの接続について

CM-520BT は、接続状態を保持していますので、2回目以降は、トリガボタンを押すことで再接続を自動で実行します。

iOS 端末のバージョンによっては、正しくデータ表示されないことがあります。 この場合には、データの 文字間に遅延時間を入れることで対処可能です。 弊社では 20m 秒を推奨値としています。 設定方法は、 次ページに記載しています。

- 3-1-3. 文字間遅延時間設定
- 1. 設定開始

2. 文字間の間隔設定

1文字毎

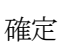

- 3. 遅延時間設定
  - 2
  - 2

0

確定

4. 設定終了

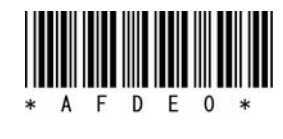

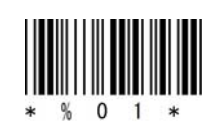

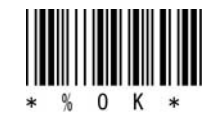

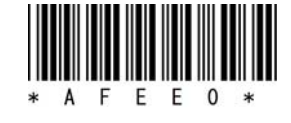

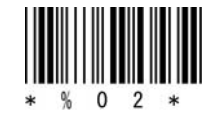

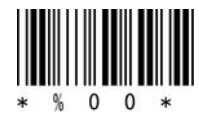

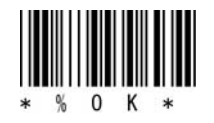

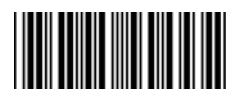

## 4. 受信ユニット BTR-UK3 との HID 接続方法

CM-520BTは、出荷状態でBluetooth SPP Master モードに設定していますので、Bluetooth BTR-UK3(HID) モードに変更します。

- 4-1-1. BTR-UK3 モード設定
  - ① 設定開始
  - ② Bluetooth BTR-UK3
  - ③ 設定終了

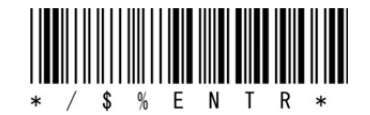

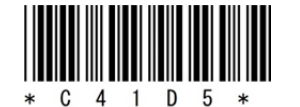

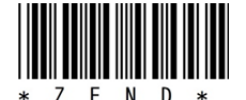

### 4-1-2. Bluetooth 設定

受信ユニット BTR-UK3 をコンピュータの USB 端子へ挿入します。 コンピュータは、BTR-UK3 を USB キーボード (HID) として認識しますのでドライバ等のインストールは必要ありません。 接続先 BTR-UK3 のアドレスの登録

CM-520BT で BTR-UK3 本体に貼られたバーコード(図―60)をスキャンします。

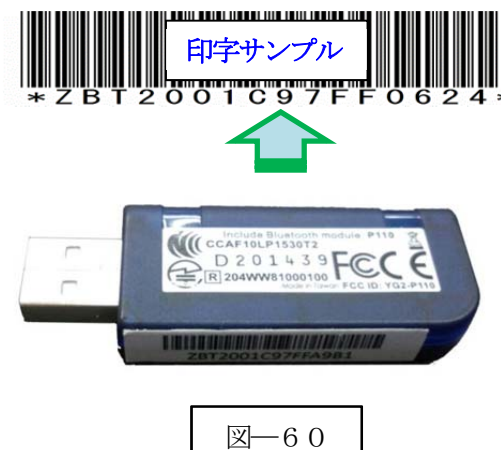

### 4-1-3. ペアリングの開始

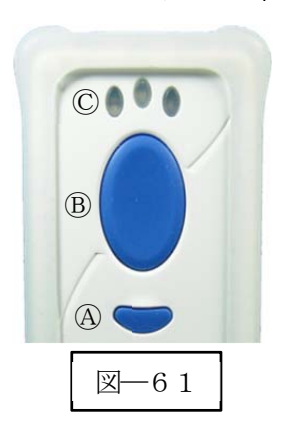

a) ①②の順番でバーコードをスキャンしてペアリングを開始します。

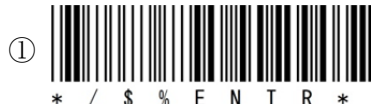

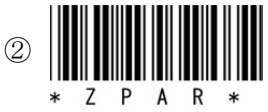

または、図—61の@小ボタンを押し続けて ©左LED が青色に点滅し、ピッピッピッと音が鳴ったら ®大ボタンを押してピッピッピッ ピッピッピッと音が鳴ったら @小、®大の両ボタンを離します。 b) ペアリング完了

ペアリングが成功すると図-61の©左側LEDが長い点灯と短い消灯の青色点灯に変わります。 ※ペアリングに失敗しますとビープ音が鳴りますので再度ペアリングを実行してください。

以上の操作でCM-520BTとBTR-UK3のHID接続は終了いたしました。 ※他の機器へ接続する場合には、ドングルアドレスの解除を行う必要があります。

読取テスト実行:

端末のメモ帳を開いてアクティブ状態にします。

下記のサンプルバーコードをスキャンしてデータ(CM-520BT AIMEX)が正常に入力されることを確認してください。

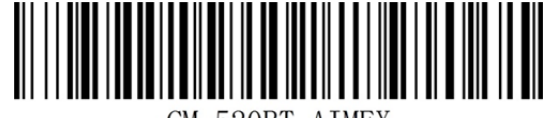

CM-520BT AIMEX

### 次回からの接続について

CM-520BT は、接続状態を保持していますので、2回目以降は、トリガボタンを押すことで再接続を自動で実行します。

### 5. 初期状態

この設定を実行しますと初期状態へ戻りますので、個別設定を最初から行う必要があります。 通信モードは、Bluetooth SPPモード SPP マスタになります。 ただし、メモリモードに設定している 場合には、メモリモードを保持しますが、Bluetooth 通信モードに変更した時に初期値になります。

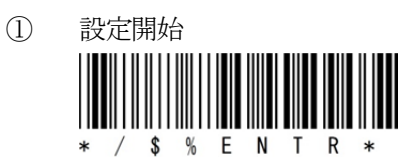

② 初期状態 \* Z A D E \* \* / \$ % E N T R \*

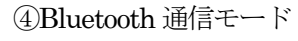

③設定開始

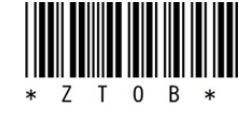

- 6. その他設定
- **6-1. Bluetooth HID キーボード設定** 日本語キーボード

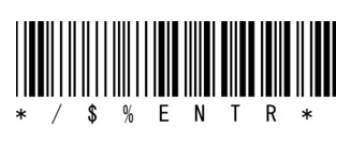

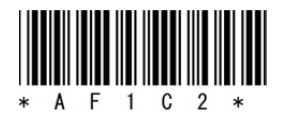

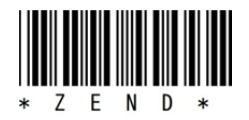

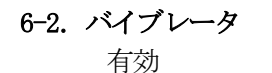

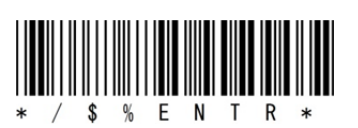

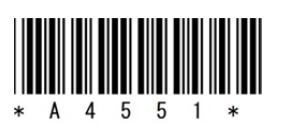

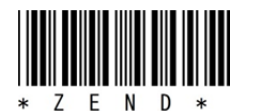

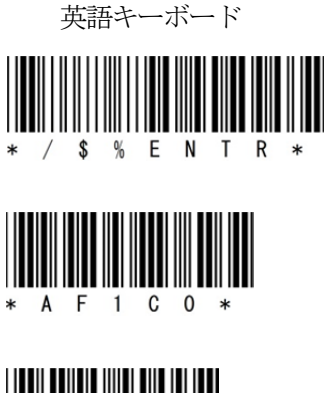

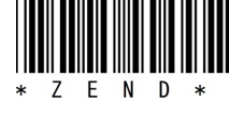

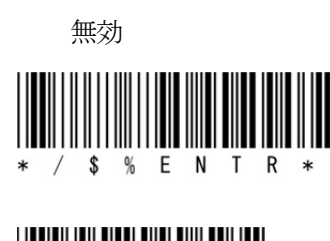

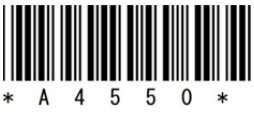

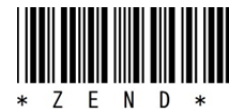